#### ФОНД ОЦЕНОЧНЫХ СРЕДСТВ ПО ДИСЦИПЛИНЕ ПРИЕМ 2019 г. ФОРМА ОБУЧЕНИЯ ОЧНАЯ

|                                                                                                    | I                                           | Ірограммные с <b>ј</b> | редства профессиональной деятельности |  |
|----------------------------------------------------------------------------------------------------|---------------------------------------------|------------------------|---------------------------------------|--|
| Направление подготовки/<br>специальность                                                                      | 13.04.02 Электроэнергетика и электротехника |                        |                                       |  |
| Образовательная программа Высоковольтная электротехника и сильноточная электроника (направленность (профиль)) |                                             |                        |                                       |  |
| Специализация                                                                                                 | Техника и физика высоких напряжений         |                        |                                       |  |
| Уровень образования высшее образование - магистратура                                                         |                                             |                        |                                       |  |
| Курс                                                                                                    | 1                                           | семестр                | 1                                     |  |
| Трудоемкость в кредитах (зачетных единицах)                                                                   |                                             |                        | 3                                     |  |

Заведующий кафедрой руководитель отделения на правах кафедры Руководитель ООП

Преподаватель

| 15th   | В.А. Клименов  |
|--------|----------------|
| SAHYME | А.И. Пушкарев  |
| 2091   | А.С. Юдин      |
| Aug 1- | Н.С. Кузнецова |
| 011    |                |

2020 г.

| Элемент образовательной                      | C       | Код         |                                                                                                    | Индикат           | горы достижения компетенций                                     | Составляющие результатов освоения (дескрипторы компстенций) |                                                                                                    |
|----------------------------------------------|---------|-------------|----------------------------------------------------------------------------------------------------|-------------------|-----------------------------------------------------------------|-------------------------------------------------------------|----------------------------------------------------------------------------------------------------|
| программы (дисциплина,<br>практика, ГИА)     | Семестр | компетенции | Наименование компетенции                                                                                                  | Код<br>индикатора | Наименование индикатора<br>достижения                           | Код                                                         | Наименование                                                                                                    |
|                                              | 1       | 0ПК(У)-2    | Способен применять<br>современные методы<br>исследования, оценивать<br>и представлять<br>результаты<br>выполненной работы | И.ОПК(У)<br>-2.2  | Проводит анализ<br>полученных результатов                       | ОПК(У)-<br>2.2.31                                           | Знает методы анализа результатов<br>работы, пакеты прикладных<br>программ и компьютерной графики                                                        |
|                                              |         |             |                                                                                                    |                   |                                                                 | ОПК(У)-<br>2.2.У1                                           | Умеет выбирать и применять<br>необходимые методы анализа и<br>использовать пакеты прикладных<br>программ                                                |
| Программные                                  |         |             |                                                                                                    |                   |                                                                 | ОПК(У)-<br>2.2.В1                                           | Владеть навыками обработки<br>полученных результатов с<br>использованием программных<br>пакетов для ЭВМ                                                 |
| средства<br>профессиональной<br>деятельности |         |             | Способен выбирать<br>серийные и<br>проектировать новые<br>объекты<br>профессиональной<br>деятельности                     | И.ПК(У)-<br>5.2   | Создает модели процессов и явлений, проводит их расчет и анализ | ПК(У)-<br>5.2.31                                            | Знает физические явления и процессы в высоковольтных электротехнологиях                                                                                 |
|                                              |         |             |                                                                                                    |                   |                                                                 | ПК(У)-<br>5.2.У1                                            | Умеет применять методы<br>компьютерного моделирования<br>процессов и явлений в<br>высоковольтной электротехнике                                         |
|                                              |         |             |                                                                                                    |                   |                                                                 | ПК(У)-<br>5.2.В1                                            | Владеет опытом работы в<br>специализированных<br>компьютерных программах для<br>моделирования процессов и<br>явлений в высоковольтной<br>электротехнике |

# 1. Роль дисциплины «Программные средства профессиональной деятельности» в формировании компетенций выпускника:

#### 2. Показатели и методы оценивания

|     | Планируемые результаты обучения по дисциплине      | Код индикатора                     | Наименование раздела        | Методы оценивания               |
|-----|----------------------------------------------------|------------------------------------|-----------------------------|---------------------------------|
| Код | Наименование                                       | достижения                         | дисциплины                  | (оценочные мероприятия)         |
|     |                                                    | контролируемои компетенции (или ее |                             |                                 |
|     |                                                    | части)                             |                             |                                 |
| РД1 | Применять современные методы обработки результатов | И.ОПК(У)-2.2                       | Раздел 1.                   |                                 |
|     | экспериментальных исследований и их графического   |                                    | Обработка                   | - Письменный опрос              |
|     | представления                                      |                                    | экспериментальных           | - Выполнение ИДЗ                |
|     |                                                    |                                    | зависимостей                |                                 |
|     |                                                    |                                    | Раздел 2.                   |                                 |
|     |                                                    |                                    | Методы компьютерной         |                                 |
|     |                                                    |                                    | обработки                   |                                 |
|     |                                                    |                                    | экспериментальных           |                                 |
|     |                                                    |                                    | исследований. Представление |                                 |
|     |                                                    |                                    | и интерпретация результатов |                                 |
|     |                                                    |                                    | измерений.                  |                                 |
| РД2 | Использовать программы SolidWorks и LTSpice для    | И.ПК(У)-5.2                        | Раздел 3. Твердотельное     |                                 |
|     | решения задач твердотельного проектирования и      |                                    | проектирование              | Тестирование, опрос на занятии, |
|     | моделирования электронных схем.                    |                                    | Раздел 4. Моделирование     | защита ИДЗ                      |
|     |                                                    |                                    | электронных схем            |                                 |

#### 3. Шкала оценивания

Порядок организации оценивания результатов обучения в университете регламентируется отдельным локальным нормативным актом – «Система оценивания результатов обучения в Томском политехническом университете (Система оценивания)» (в действующей редакции). Используется балльно-рейтинговая система оценивания результатов обучения. Итоговая оценка (традиционная и литерная) по видам учебной деятельности (изучение дисциплин, УИРС, НИРС, курсовое проектирование, практики) определяется суммой баллов по результатам текущего контроля и промежуточной аттестации (итоговая рейтинговая оценка - максимум 100 баллов).

Распределение основных и дополнительных баллов за оценочные мероприятия текущего контроля и промежуточной аттестации устанавливается календарным рейтинг-планом дисциплины.

| D                        | U U                                                         |       |
|--------------------------|-------------------------------------------------------------|-------|
| Рекомецииемая шкала пля  | ΑΤΠΑΠΕULIY ΑΠΑUΑUULIY ΜΑΝΑΠΝΙΩΤΙΙΙ ΡΥΑΠUΑΓΑ Η ΤΑΚΥΠΙΑΓΑ ΚΑU | трода |
| т скомендуемал шкала для | огдельных оцено-ных мероприятии входного и текущего кон     | пролл |

| % выполнения | Соответствие        |                     |
|--------------|---------------------|---------------------|
| задания      | традиционной оценке | Onpegestenie Ogenku |

| 90%÷100%  | «Отлично»  | Отличное понимание предмета, всесторонние знания, отличные умения и владение опытом практической деятельности, необходимые результаты обучения сформированы, их качество оценено количеством баллов, близким к максимальному |
|-----------|------------|----------------------------------------------------------------------------------------------------|
| 70% - 89% | «Хорошо»   | Достаточно полное понимание предмета, хорошие знания, умения и опыт практической деятельности, необходимые результаты<br>обучения сформированы, качество ни одного из них не оценено минимальным количеством баллов          |
| 55% - 69% | «Удовл.»   | Приемлемое понимание предмета, удовлетворительные знания, умения и опыт практической деятельности, необходимые результаты обучения сформированы, качество некоторых из них оценено минимальным количеством баллов            |
| 0% - 54%  | «Неудовл.» | Результаты обучения не соответствуют минимально достаточным требованиям                                                                                                    |

### Шкала для оценочных мероприятий и зачета

| Степень<br>сформированности<br>результатов<br>обучения | Балл    | Соответствие традиционной оценке |                 | Определение оценки                                                                                                    |
|--------------------------------------------------------|---------|----------------------------------|-----------------|----------------------------------------------------------------------------------------------------|
| 90% ÷ 100%                                             | 90÷100  | «Отлично»                        | «Зачтено»       | Отличное понимание предмета, всесторонние знания, отличные умения и владение опытом практической деятельности, необходимые результаты обучения сформированы, их качество оценено количеством баллов, близким к максимальному |
| 70% ÷ 89%                                              | 70 ÷ 89 | «Хорошо»                         |                 | Достаточно полное понимание предмета, хорошие знания, умения и опыт практической деятельности, необходимые результаты обучения сформированы, качество ни одного из них не оценено минимальным количеством баллов             |
| 55% ÷ 69%                                              | 55 ÷ 69 | «Удовл.»                         |                 | Приемлемое понимание предмета, удовлетворительные знания, умения и опыт практической деятельности, необходимые результаты обучения сформированы, качество некоторых из них оценено минимальным количеством баллов            |
| 0% ÷ 54%                                               | 0÷54    | «Неудовл.»                       | «Не<br>зачтено» | Результаты обучения не соответствуют минимально достаточным требованиям                                                                                                    |

### 4. Перечень типовых заданий

|    | Оценочные мероприятия | Примеры типовых контрольных заданий                                                                        |  |  |  |
|----|-----------------------|----------------------------------------------------------------------------------------------------|--|--|--|
| 1. | Письменный опрос      | Письменный опрос включает в себя теоретические вопросы и выполнение практической задачи.                   |  |  |  |
|    |                       | Примерный перечень вопросов и задач:                                                                       |  |  |  |
| l  |                       | 1. Рассчитать погрешность однократных измерений напряжения пробоя воздушного промежутка (даны              |  |  |  |
| l  |                       | результаты экспериментальных исследований).                                                                |  |  |  |
| l  |                       | 2. Записать результат измерения тока в разрядной цепи генератора с учетом случайной погрешности (на основе |  |  |  |
|    |                       | предложенных данных экспериментов).                                                                        |  |  |  |
|    |                       | 3. Построить экспериментальную кривую зависимости напряжения пробоя воздушного промежутка с барьером       |  |  |  |
|    |                       | и без него с учетом разброса полученных значений (значения прилагаются).                                   |  |  |  |
|    |                       | 4. Провести обработку осциллограммы тока с учетом коэффициента делителя напряжения (предлагается           |  |  |  |
|    |                       | осциллограмма тока, дан коэффициент делителя напряжения).                                                  |  |  |  |
| 2. | Выполнение ИДЗ        | Перечень тем ИДЗ:                                                                                          |  |  |  |
|    |                       | 1. Обработка результатов косвенных измерений с помощью MS Exel                                             |  |  |  |

|    | Оценочные мероприятия | Примеры типовых контрольных заданий                                                                    |  |  |  |
|----|-----------------------|----------------------------------------------------------------------------------------------------|--|--|--|
|    |                       | 2. Обработка совместных измерений по методу наименьших квадратов                                       |  |  |  |
|    |                       | 3. Обработка результатов экспериментальных исследований полярности электродов и влияния барьеров на    |  |  |  |
|    |                       | пробивное напряжение промежутка с помощью MS Exel                                                      |  |  |  |
|    |                       | 4. Изучение температурной зависимости сопротивления полупроводника и определение энергии активации     |  |  |  |
|    |                       | полупроводника с помощью Origin                                                                        |  |  |  |
|    |                       | 5. Обработка осциллограмм тока и напряжения в Origin, расчет выделенной энергии и мощности в нагрузке. |  |  |  |
|    |                       | 6. Изучение влияния сопротивления нагрузки на напряжение, мощность, КПД источников тока в Origin       |  |  |  |
| 3. | Тестирование          | Вопросы:                                                                                               |  |  |  |
|    | *                     | 1. Выберите технологии построения 3D моделей из списка ниже: (список)                                  |  |  |  |
|    |                       | 2. Как расшифровывается аббревиатура CAD?                                                              |  |  |  |
|    |                       | 3. Где применяются SPICE программы?                                                                    |  |  |  |
|    |                       | 4. Что такое информационная технология?                                                                |  |  |  |
|    |                       | 5. Для чего используется эскиз в SolidWorks?                                                           |  |  |  |
| 4. | Опрос на занятии      | Оцениваются ответы на вопросы по теме занятия.                                                         |  |  |  |
| 5. | Защита ИДЗ            | Вопросы:                                                                                               |  |  |  |
|    | . , ,                 | 1. Что такое статический анализ на постоянном токе?                                                    |  |  |  |
|    |                       | 2. На основе каких геометрических примитивов реализуется твердотельное проектирование?                 |  |  |  |
|    |                       | 3. Что такое каркасное проектирование и в чём его отличие от твердотельного и поверхностного?          |  |  |  |

# 5. Методические указания по процедуре оценивания

|    | Оценочные мероприятия | Процедура проведения оценочного мероприятия и необходимые методические указания                                                                                                    |
|----|-----------------------|----------------------------------------------------------------------------------------------------|
| 1. | Письменный опрос      | Письменный опрос проводится на каждой лекции и практике в конце занятия в течение 10 минут. Студентам выдается один                                                                                                    |
|    |                       | теоретический вопрос на пройденную тему и одна практическая задача. Полностью правильно выполненное задание оценивается в                                                                                                    |
|    |                       | 1 балл.                                                                                                    |
|    |                       | Если решена задача, но нет ответа на теоретический вопрос (либо ответ на него неверный), то работа оценивается в 0,5 балла.                                                                                                    |
|    |                       | Если есть правильный ответ на теоретический вопрос и не решена задача (либо решена неверно), то работы оценивается в 0,4                                                                                                    |
|    |                       | балла.                                                                                                    |
| 2. | Выполнение ИДЗ        | Обязательное оценочное мероприятие, минимальный проходной балл для сдачи каждого задания 5 баллов.<br>ИДЗ выполняются на компьютере и предоставляются на проверку в электронном виде на почту преподавателя. Оценка<br>производится преподавателем с предоставлением обратной связи в виде оценки и комментариев или замечаний к работе.<br>Индивидуальные задания оцениваются по десятибалльной шкале. |
|    |                       | Критерии оценивания заданий:                                                                                                    |
|    |                       | 10-9 оаллов - задание выполнено правильно, возможна одна неточность, не являющаяся следствием незнания или непонимания                                                                                                    |
|    |                       | учеоного материала. В задании указан алгоритм расчета, приведены все формулы, графики и обоснования. Работа сдана с                                                                                                    |
|    |                       | соблюдением всех сроков (нарушение сроков сдачи не более чем на неделю снижает оценку работы на один балл). Соблюдены все                                                                                                    |
|    |                       | правила оформления.                                                                                                    |
|    |                       | 8-7 балла - задание выполнено правильно, допущены одна ошибка или два – три недочета, отсутствует полный алгоритм                                                                                                    |

|    | Оценочные мероприятия |                                                                                                    | Процедура проведения оценочного м                                                                                                    | ероприятия и необходимые методические указания |                           |  |  |  |  |
|----|-----------------------|----------------------------------------------------------------------------------------------------|----------------------------------------------------------------------------------------------------|------------------------------------------------|---------------------------|--|--|--|--|
|    |                       | расчета, неверно пос<br>Работа сдана в срок                                                                       | расчета, неверно построены некоторые требуемые зависимости. Обучающийся единожды обращается за помощью преподавателя.<br>Работа сдана в срок (либо с опозданием не более двух недель дней, нарушение сроков сдачи не более чем на неделю снижает |                                                |                           |  |  |  |  |
|    |                       | оценку работы на один балл). Есть некоторые недочеты в оформлении.                                                |                                                                                                    |                                                |                           |  |  |  |  |
|    |                       | 6-5 балла – задание выполнено в достаточном объеме только после многократных обращений обучающегося за помощью    |                                                                                                    |                                                |                           |  |  |  |  |
|    |                       | преподавателя. В зад                                                                                              | преподавателя. В задании допущены более двух ошибок или более трех недочетов, неверно представлены требуемые зависимости.                                                                                                    |                                                |                           |  |  |  |  |
|    |                       | Работа сдана с опоз,                                                                                              | данием более трех недель (нарушение                                                                                                    | сроков сдачи не более чем на неделю снижае     | ет оценку работы на один  |  |  |  |  |
|    |                       | балл). В оформлении                                                                                               | и отчета есть отклонения.                                                                                                    |                                                |                           |  |  |  |  |
| 3. | Тестирование          | Обязательное оценоч                                                                                               | чное мероприятие, для допуска к зачету                                                                                                    | и необходимо выполнить на минимальную оце      | енку.                     |  |  |  |  |
|    |                       | Тестирование прово,                                                                                               | дится с использованием средств электр                                                                                                    | онного курса в MOODLE. Количество вопрос       | ов в тесте типы вопросов, |  |  |  |  |
|    |                       | их вес в баллах, а та                                                                                             | кже возможность дать частично правил                                                                                                    | ьный ответ, задает преподаватель. Во время т   | естирования вопросы       |  |  |  |  |
|    |                       | выбираются случайн                                                                                                | ным образом из заранее подготовленног                                                                                                    | о банка вопросов. Оценка выполняется средо     | й MOODLE                  |  |  |  |  |
|    |                       | автоматически по за,                                                                                              | данному преподавателем алгоритму (в                                                                                                    | данном курсе – это арифметическое среднее и    | із пяти возможных         |  |  |  |  |
|    |                       | попыток), который м                                                                                               | иожет быть изменен. Каждый тест оцен                                                                                                    | ивается в 10 баллов. Минимальная оценка (пр    | оходной балл) 4 балла.    |  |  |  |  |
|    |                       | Преподаватель може                                                                                                | ет предоставлять обратную связь через                                                                                                    | средства электронного курса.                   |                           |  |  |  |  |
| 4. | Опрос на занятии      | Опрос в конце занят                                                                                               | ия на усвоение материала. Оценивается                                                                                                    | и устный ответ: ответ дан – 1 балл. Нет ответа | – 0 баллов.               |  |  |  |  |
| 5. | Защита ИДЗ            | Обязательное оценоч                                                                                               | чное мероприятие, для допуска к зачету                                                                                                    | и необходимо защитить все ИДЗ на минималы      | ную оценку.               |  |  |  |  |
|    |                       | ИДЗ выполняются на компьютере и предоставляются на проверку через электронный курс в MOODLE, оценка производится  |                                                                                                    |                                                |                           |  |  |  |  |
|    |                       | преподавателем с предоставлением обратной связи в виде оценки и комментария к работе. Критериями оценки являются: |                                                                                                    |                                                |                           |  |  |  |  |
|    |                       | оригинальность ответа (проверка на плагиат); правильность выполнения; полнота ответа; сроки выполнения.           |                                                                                                    |                                                |                           |  |  |  |  |
|    |                       | Максимальная оценка 4 балла. Минимальная оценка (проходной балл) – 1,5 балла.                                     |                                                                                                    |                                                |                           |  |  |  |  |
|    |                       | Критерии оценивани                                                                                                | ия:                                                                                                    |                                                |                           |  |  |  |  |
|    |                       | Критерий                                                                                                    | 3-4 балла                                                                                                    | 1-2 балла                                      | 0 баллов                  |  |  |  |  |
|    |                       |                                                                                                    |                                                                                                    | Заметны заимствования частей решения или       |                           |  |  |  |  |
|    |                       | 1. оригинальность                                                                                                 | Самостоятельно или с привлечением                                                                                                    | алгоритма решения. Проверка на «анти-          | 100 % плагиат             |  |  |  |  |
|    |                       | ответа                                                                                                    | незначительной сторонней помощи                                                                                                    | плагиат» выявляет от 25 % до 75 %              | 100 /0 Infut hut.         |  |  |  |  |
|    |                       |                                                                                                    |                                                                                                    | заимствований                                  |                           |  |  |  |  |
|    |                       | _                                                                                                    | Задание выполнено верно, в полном                                                                                                    | Задание выполнено в целом верно,               | Задание выполнено не      |  |  |  |  |
|    |                       | 2. правильность                                                                                                   | объеме, прописан алгоритм                                                                                                    | возможны негрубые ошибки, частично             | верно, алгоритм не        |  |  |  |  |
|    |                       | выполнения                                                                                                    | выполнения задания, содержит                                                                                                    | прописан алгоритм выполнения задания,          | прописан, нет анализа     |  |  |  |  |
|    |                       | 2                                                                                                    | анализ и выводы                                                                                                    | частично содержит анализ и выводы              | ВЫВОДОВ                   |  |  |  |  |
|    |                       | 3. полнота ответа и                                                                                               | Ответ оформлен по требованиям и                                                                                                    | Ответ оформлен с отклонениями от               | Ответ не представлен      |  |  |  |  |
| 1  |                       | срок выполнения                                                                                                   | сдан в срок                                                                                                    | треоовании и сдан с нарушением сроков.         | 1 ' '                     |  |  |  |  |